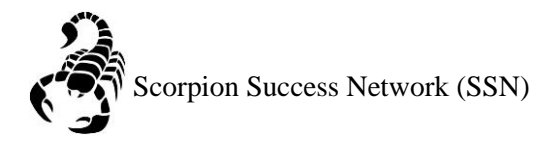

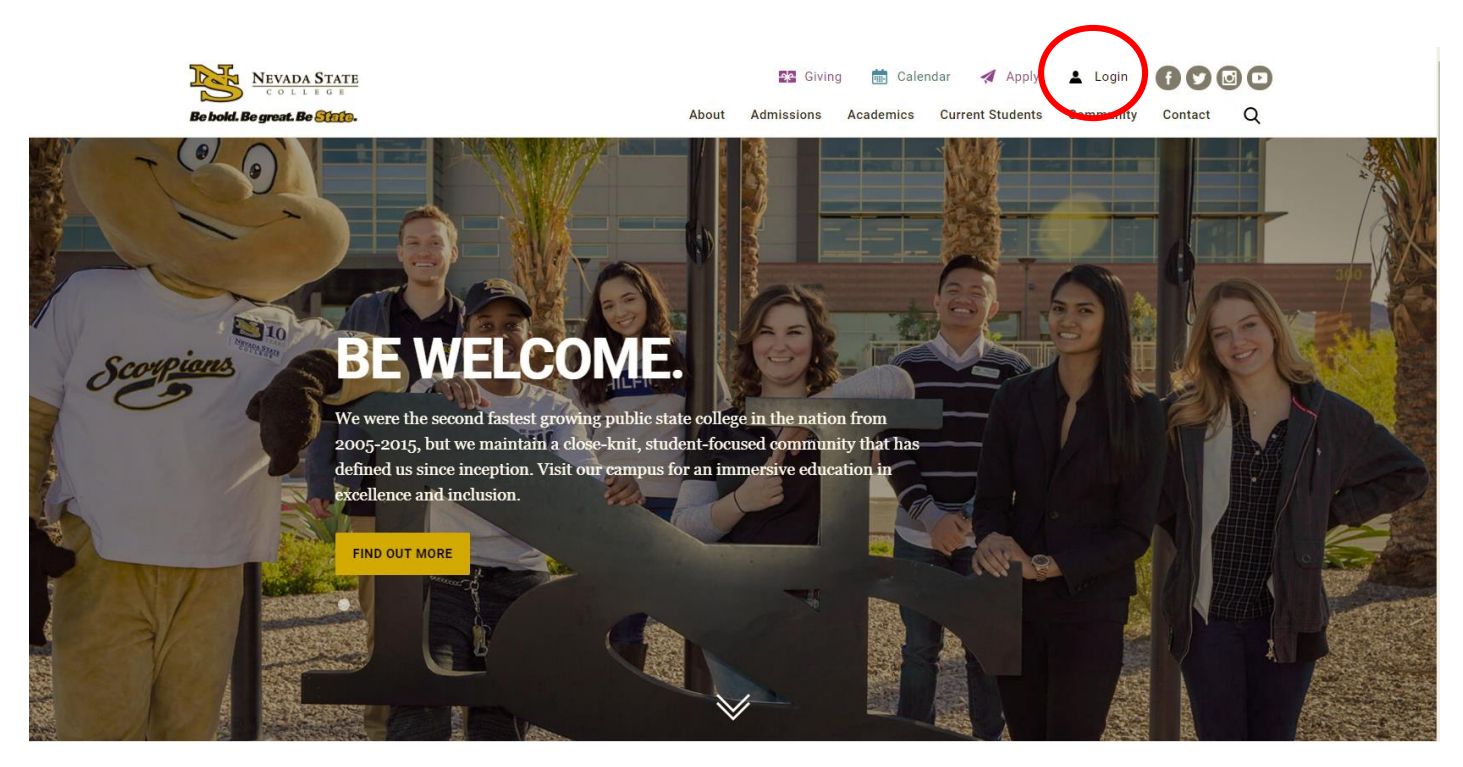

Step 1: Go to the <u>NSC website</u> and click the Login icon at the top right hand of the screen.

Step 2: Log in with your NSHE Number (student number) and Password

| NEVADA STATE<br>COLLEGE                                                                                          |
|----------------------------------------------------------------------------------------------------|
| Sign In                                                                                                    |
| NSHE/NSC ID                                                                                                    |
| Password                                                                                                    |
| LOGIN                                                                                                    |
| Forgot Password   First Time Users   Need Help?                                                                  |
| Terms of Use:<br>By logging into myNSC, you agree to abide by the<br><u>NSHE Computing Resources Use Policy.</u> |
|                                                                                                    |
|                                                                                                    |

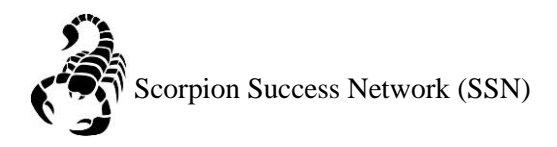

## Step 3: Click on Apps

| 🗞 QuickLaunch 🗢                            |              |  |  |  |
|--------------------------------------------|--------------|--|--|--|
| FAVORITES                                  | Z            |  |  |  |
| PeopleSoft                                 |              |  |  |  |
| 🛞 WCOnline                                 |              |  |  |  |
| S KBox Support Portal                      |              |  |  |  |
|                                            |              |  |  |  |
|                                            |              |  |  |  |
| Manage Fav                                 | vorites +Add |  |  |  |
| LAUNCHPAD                                  |              |  |  |  |
| Ø QUICK LINKS                              |              |  |  |  |
| 🙆 Email (Office 365)                       |              |  |  |  |
| Faculty Center                             |              |  |  |  |
| 🛞 Files                                    |              |  |  |  |
| Online Courses (Webcampus/Canvas)          |              |  |  |  |
| Refer Student to the Student C.A.R.E. Team |              |  |  |  |
| Refer Student to Student Conduct           |              |  |  |  |
| 🛞 Scorpion Card                            |              |  |  |  |
| Survey Tool/Qualtrics                      |              |  |  |  |
| Workday                                    |              |  |  |  |
| ➡ APPS                                     |              |  |  |  |
| + FACULTY CENTER                           |              |  |  |  |
| + HUMAN RESOURCES                          |              |  |  |  |
|                                            |              |  |  |  |
| + PEOPLESOFT                               |              |  |  |  |

Step 4: Click on **Scorpion Success Network**. You can drag the Scorpion Success Network to your favorites section of the Quick Launch Section.

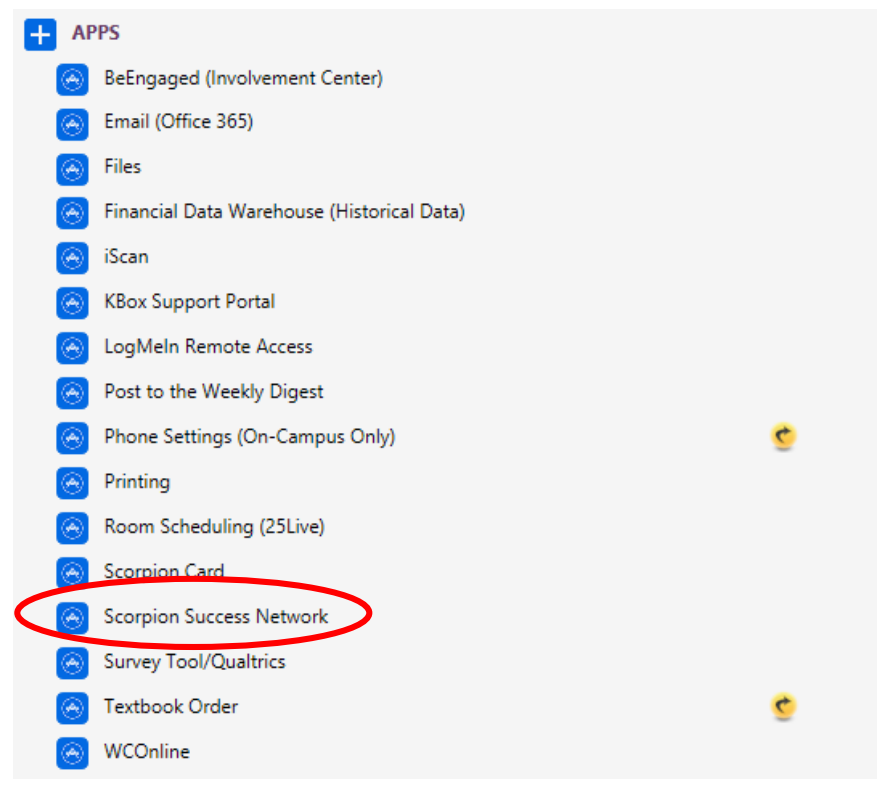

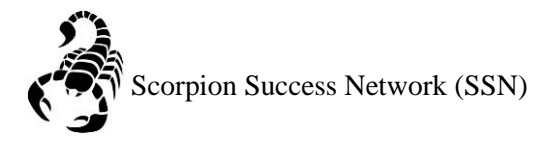

Step 5: Click on the three lines the left side of the screen

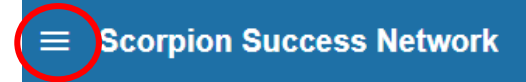

## Step 5: Click Upcoming

|   | ×                  |
|---|--------------------|
| Ē | My Success Network |
|   | Upcoming           |
|   |                    |

Step 6: This is the only upcoming appointment that a student may have. If you need to cancel the appointment you can click the three (3) dots at the bottom of the appointment.

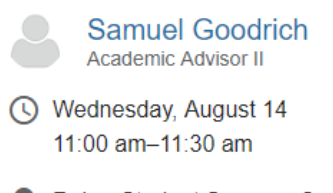

Raker Student Success Center
 Please arrive 5 minutes before your appointment

## Another way to view upcoming appointments is:

Step 1: Click on the three lines the left side of the screen

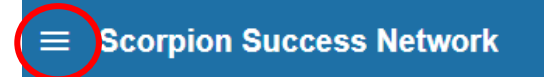

## Step 2: Click Dashboard

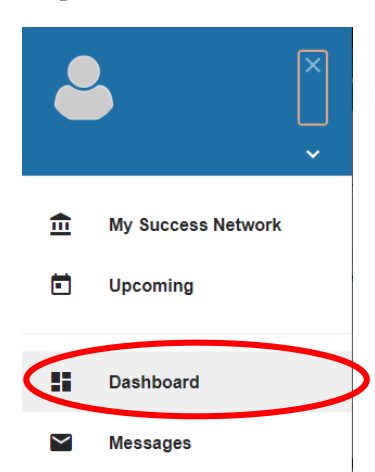

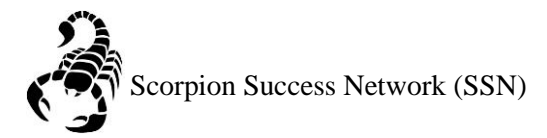

Step 3: This is where you will be able to see any upcoming appointments you have coming up in the future.

| 2 Dashboard |                                                                                             |            |
|-------------|---------------------------------------------------------------------------------------------|------------|
| WEDNESDAY   |                                                                                             | TODAY      |
| 11:00 am    | Appointment  Reason: Advising Hold  Raker Student Success Center  Jesse Poole               |            |
| WEDNESDAY   |                                                                                             | 08-14-2019 |
| 11:00 am    | Appointment  Reason: Graduation Requirements  Raker Student Success Center  Samuel Goodrich | ×          |